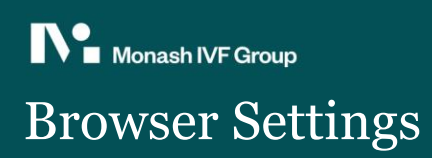

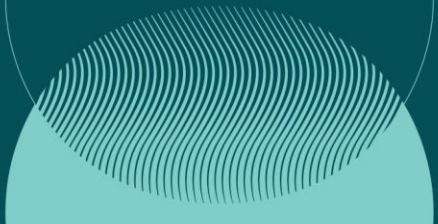

### Contents

| iOS Safari (latest version)        | 2  |
|------------------------------------|----|
| Google Chrome on Android           | 3  |
| Google Chrome on iOS (iPad/iPhone) | 5  |
| Google Chrome on Desktop (Windows) | 5  |
| Safari on MacOS                    | 8  |
| Microsoft Edge                     | 10 |

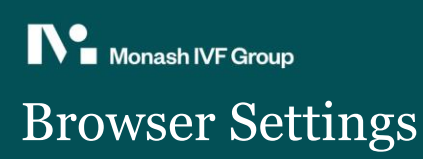

### iOS Safari (latest version)

### >> Open Settings

## 1. Choose Safari App and then uncheck/disable Prevent Cross-Site Tracking

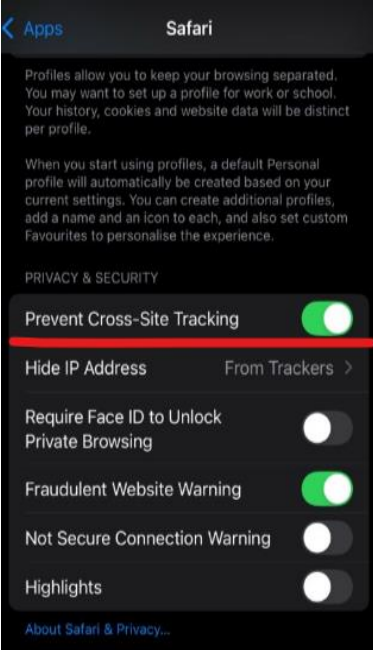

### 2. Scroll down to Advanced

| Apps Safari                                                              |       |
|--------------------------------------------------------------------------|-------|
|                                                                          |       |
|                                                                          |       |
|                                                                          |       |
| Serrings For Websites                                                    |       |
| Share Across Devices                                                     |       |
|                                                                          |       |
| Page Zoom                                                                |       |
| Request Desktop Website                                                  |       |
| Reader                                                                   |       |
| Camera                                                                   |       |
| Microphone                                                               |       |
| Location                                                                 |       |
|                                                                          |       |
| Automatically Save Offline                                               |       |
| Automatically save all Reading List items from i<br>for offline reading. | Cloud |
| Advanced                                                                 |       |
|                                                                          |       |

### 3. Uncheck Block All Cookies

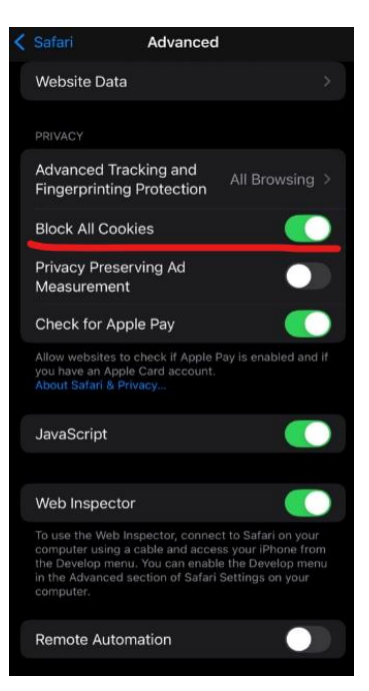

4. Refresh the page

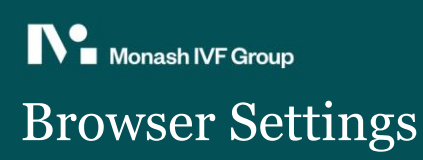

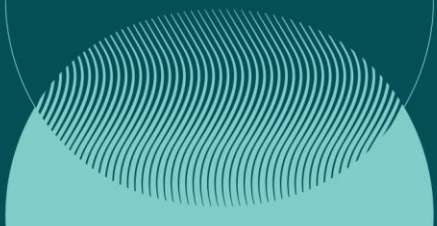

### Google Chrome on Android

>> Expand the options via the top-right corner ellipsis and select Settings

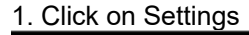

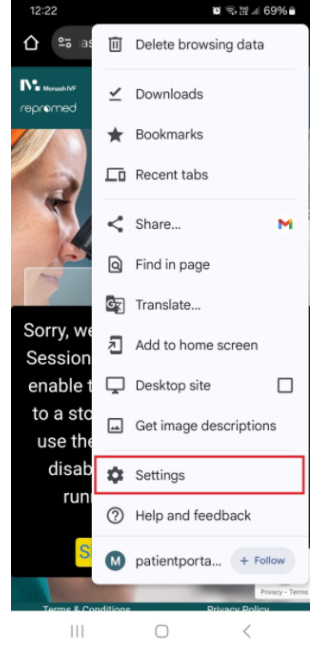

### 12:44 PM @ ← Privacy and security 0 Privacy Delete browsing data Delete history, cookies, site data, cache Privacy guide Review key privacy and security controls Third-party cookies Third-party cookies are Ads privacy Customise the info used by sites to show you ads Send a 'Do Not Track' request Preload pages Standard preloading Lock Incognito tabs when you leave Chrome Use screen lock to see open Incognito tabs urity Safe Browsing Standard protection is on -4

### 2. Click on Privacy and security

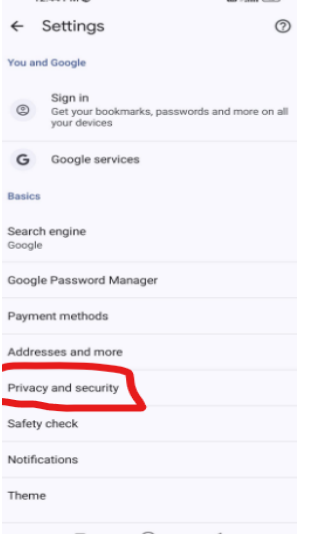

### 4. Click on Allow third-party cookies 12:44 PM 🕲 🔤 🗐

>

| ← | Third-party cookies | Q | 1 |
|---|---------------------|---|---|

A site that you visit can embed content from other sites, for example, images, ads and text. Cookies set by these other sites are called third-party cookies.

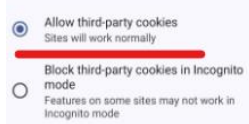

O Block third-party cookies Some features may not work. Related sites can still use third-party cookies. >

3. Click On Third-party cookies

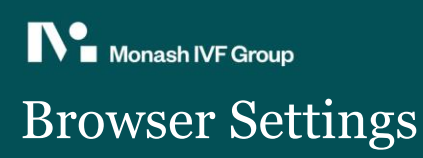

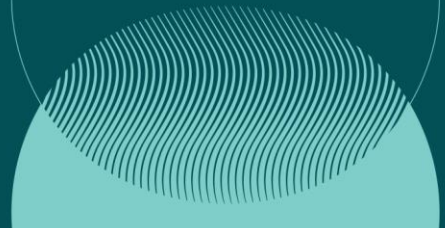

5. Click back twice to get to the settings menu.

### Then click 'Site settings'

| 12:25 🖪            | 🗑 🕾 👑 .ii 68% 🛢 |
|--------------------|-----------------|
| ← Settings         | 0               |
| Theme              |                 |
| Advanced           |                 |
| Tabs               |                 |
| Homepage<br>On     |                 |
| New tab page cards |                 |
| Toolbar shortcut   |                 |
| Accessibility      |                 |
| Site settings      |                 |
| Languages          |                 |
| Downloads          |                 |
| About Chrome       |                 |
| III O              | <               |

7. Enable the setting On-device site data.

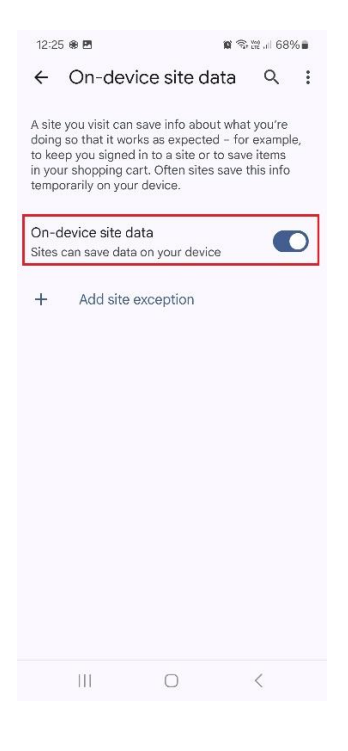

### 6. Click On-device site data.

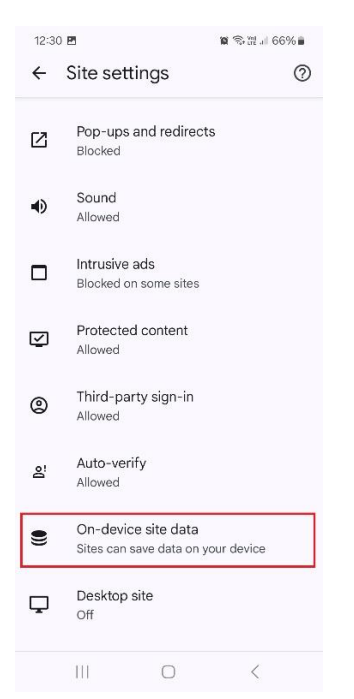

### 8. Refresh the webpage.

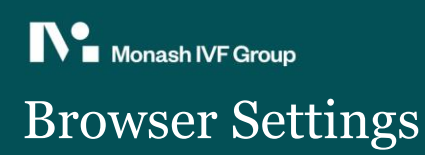

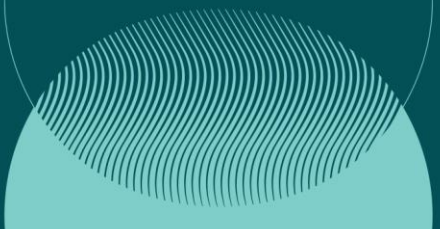

### Google Chrome on iOS (iPad/iPhone)

We strongly recommend using the Safari browser when using iOS for compatibility reasons.

While Chrome on iOS doesn't have a direct Cookies setting, it adheres to Safari's settings due to Apple's WebKit engine.

>> Go to Settings >> Select Safari >> Ensure that "Block All Cookies" is disabled and "Prevent Cross-Site Tracking" is turned off.

Refresh the webpage.

Google Chrome on Desktop (Windows)

>> Expand the options via the top-right corner ellipsis and select Settings

| Search Google or type a URL     Search Google or type a URL     Search Hoogle or type a URL     Search Google or type a URL     Search Google or type a URL     Search Google or type a URL     Search Google or type a URL     Search Google or type a URL     Search Google or type a URL     Search Google or type a URL     Search Google or type a URL     Search Google or type a URL     Search Google or type a URL     Search Google or type a URL     Search Hold Google L     Search Hold Google L     Search Hold Google L     Search Hold Google L     Search Hold Google L     Search Hold Google L     Search Hold                                                                                                    | → σ (G |                                | New tab     C     New window     C     New window     C     New kindow     C                                                                                                    |
|----------------------------------------------------------------------------------------------------|--------|--------------------------------|----------------------------------------------------------------------------------------------------|
| Q. Search Google or type a URL     Image: Control     Image: Control         <                                                                                                    |        | Google                         | Test Registration     Not signed in     Pessoords and autofil     Hatary     A Downloads     convertex     Bookmarks and lists     Elii Tab groups     Convertex                                                                                                    |
| Image: Second second second |        | Q. Search Google or type a URL | 20 Statemons     20     20     20     20     20     20     20     20     20     20     20     20     20     20     20     20     20     20     20     20     20     20     20     20     20     20     20     20     20     20     20     20     20     20     20     20     20     20     20     20     20     20     20     20     20     20     20     20     20     20     20     20     20     20     20     20     20     20     20     20     20     20     20     20     20     20     20     20     20     20     20     20     20     20     20     20     20     20     20     20     20     20     20     20     20     20     20     20     20     20     20     20     20     20     20     20     20     20     20     20     20     20     20     20     20     20     20     20     20     20     20     20     20     20     20     20     20     20     20     20     20     20     20     20     20     20     20     20     20     20     20     20     20     20     20     20     20     20     20     20     20     20     20     20     20     20     20     20     20     20     20     20     20     20     20     20     20     20     20     20     20     20     20     20     20     20     20     20     20     20     20     20     20     20     20     20     20     20     20     20     20     20     20     20     20     20     20     20     20     20     20     20     20     20     20     20     20     20     20     20     20     20     20     20     20     20     20     20     20     20     20     20     20     20     20     20     20     20     20     20     20     20     20     20     20     20     20     20     20     20     20     20     20     20     20     20     20     20     20     20     20     20     20     20     20     20     20     20     20     20     20     20     20     20     20     20     20     20     20     20     20     20     20     20     20     20     20     20     20     20     20     20     20     20     20     20     20     20     20     20     20     20     20     20     20     20     20     20     20     2 |
| (1) Help                                                                                                    |        |                                | B) Tonsisten<br>B Find and edit<br>C, Cest save and share<br>More tools<br>(0) Help                                                                                                    |

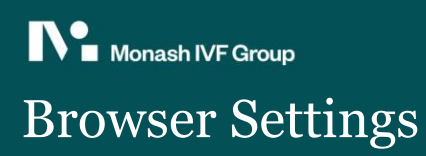

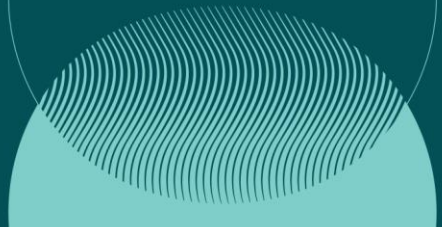

### >> Click on the settings >> Privacy and security.

| ←  | → C (O Chrome chrome://settings |                                                                                |              |
|----|---------------------------------|--------------------------------------------------------------------------------|--------------|
| 0  | Settings (                      | Q. Search settings                                                             |              |
| G  | You and Google                  | Your browser is managed by your organization                                   |              |
| Θu | Autofill and passwords          | You and Google                                                                 |              |
| 9  | Privacy and security            | Get Google smarts in Chrome<br>Sync and personalize Chrome across your devices | Turn on sync |
| 2  | Performance                     | Sync and Google services                                                       | ,            |
| Q  | Appearance<br>Search engine     | Customize your Chrome profile                                                  | ,            |
|    | Default browser                 | Import bookmarks and settings                                                  | ,            |
| Ċ  | On startup                      |                                                                                |              |
| ×  | Languages                       |                                                                                |              |
| 4  | Downloads                       |                                                                                |              |
| ÷  | Accessibility                   |                                                                                |              |
| e, | System                          |                                                                                |              |
| ð  | Reset settings                  |                                                                                |              |
| Ď  | Extensions 🖉                    |                                                                                |              |
| 0  | About Chrome                    |                                                                                |              |

### >> Click third party cookies

| 0    | Settings               | Q se   | Searc | ch settings                                                                             |           |
|------|------------------------|--------|-------|-----------------------------------------------------------------------------------------|-----------|
| G    | You and Google         |        |       | Your browser is managed by your organization                                            |           |
| Θu   | Autofill and passwords | Safety | y Cl  | heck                                                                                    |           |
| 0    | Privacy and security   | 0      | , ;   | Chrome regularly checks to make sure your browser has the safest settings.              | ety Check |
| ۵    | Performance            |        |       | we in the you know it anyuning needs your review.                                       |           |
| Ø    | Appearance             | Privac | cy a  | nd security                                                                             |           |
| Q    | Search engine          |        | 'n    | Delete browsing data                                                                    |           |
|      | Default browser        |        |       | Delete history, cookies, cache, and more                                                |           |
| Ċ    | On startup             | 0      | 5     | Third-party cookies<br>Third-party cookies are blocked                                  | ,         |
| 文A   | Languages              |        |       | Ad privacy                                                                              |           |
| ₹    | Downloads              | 0      | ×     | Customize the info used by sites to show you ads                                        | ,         |
| ŧ    | Accessibility          | 8      | à     | Security<br>Safe Browsing (protection from dangerous sites) and other security settings | ,         |
| ಲ್ಕೆ | System                 |        | _     | Site settings                                                                           |           |
| Ó    | Reset settings         |        | •     | Controls what information sites can use and show (location, camera, pop-ups, and more)  | ,         |
| Ď    | Extensions             |        |       |                                                                                         |           |
| 6    | About Chrome           |        |       |                                                                                         |           |
|      |                        |        |       |                                                                                         |           |

>> Click Allow third-party cookies

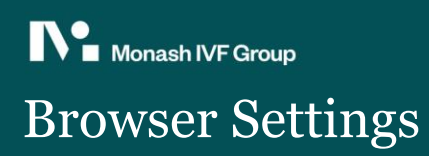

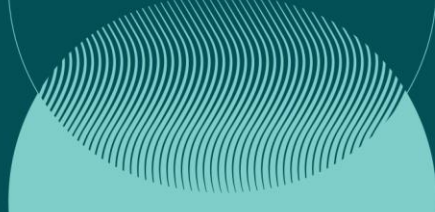

| 0  | Settings               | Q. Search settings                                                                                                    |
|----|------------------------|----------------------------------------------------------------------------------------------------|
| G  | You and Google         | ← Third-party cookies ② Q Search                                                                                                    |
| ©u | Autofill and passwords |                                                                                                    |
| 0  | Privacy and security   | Manage the types of information sites can use to track you as you browse.                                                                                      |
| ø  | Performance            | Allow third-party cookies                                                                                                    |
| Ø  | Appearance             | Sites can use cookies to improve your browsing experience, for example, to keep you signed in or                                                               |
| Q  | Search engine          | to remember items in your snopping cart                                                                                                    |
|    | Default browser        | Sites can use cookies to see your browsing activity across different sites, for example, to<br>personalize ads                                                 |
| ப  | On startup             |                                                                                                    |
| ×Δ | Languages              | Block third-party cookies in incognito mode                                                                                                    |
| Ŧ  | Downloads              | O Block third-party cookies                                                                                                    |
| ŧ  | Accessibility          | Advanced                                                                                                    |
| e, | System                 | Send a "Do Not Track" request with your browsing traffic Sites use their discretion when responding to this request                                            |
| ð  | Reset settings         | anta asti tota asticutori ereti capportaning to ora capatal                                                                                                    |
| ÷  |                        | See all site data and permissions                                                                                                    |
| 2  | Extensions 🔀           | First allowed to use third, each cookies                                                                                                    |
| 0  | About Chrome           | Affects the sites listed here. Inserting "[".]" before a domain name creates an exception for the                                                              |
|    |                        | entire domain. For example, adding "[".]google.com" means that third-party cookies can also be<br>active for mail.google.com, because it's part of google.com. |
|    |                        | No sites added                                                                                                    |
|    |                        |                                                                                                    |
|    |                        |                                                                                                    |
|    |                        |                                                                                                    |
|    |                        |                                                                                                    |

- Refresh the page.

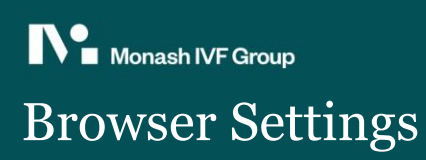

### Safari on MacOS

>> Click the Safari tab on top and then Settings.

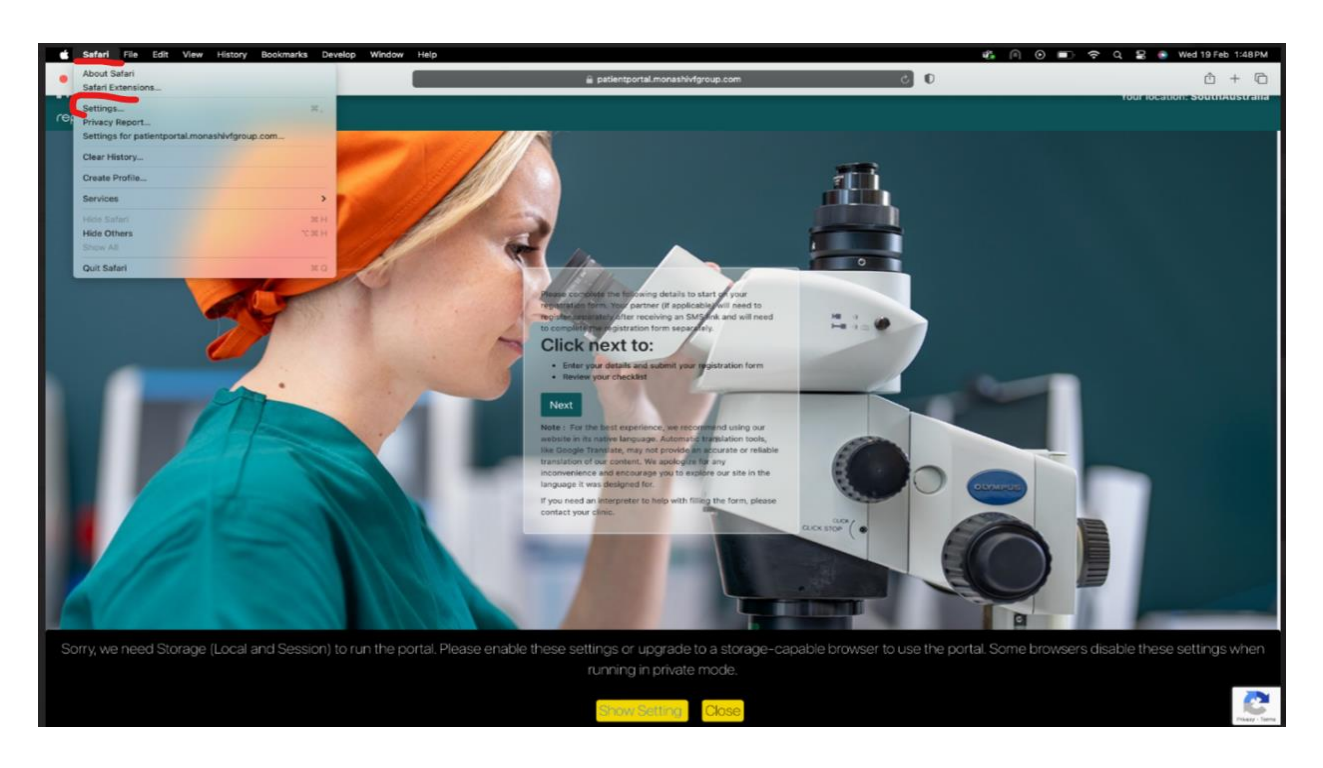

>> Click on Advanced and then uncheck/disable Block all cookies.

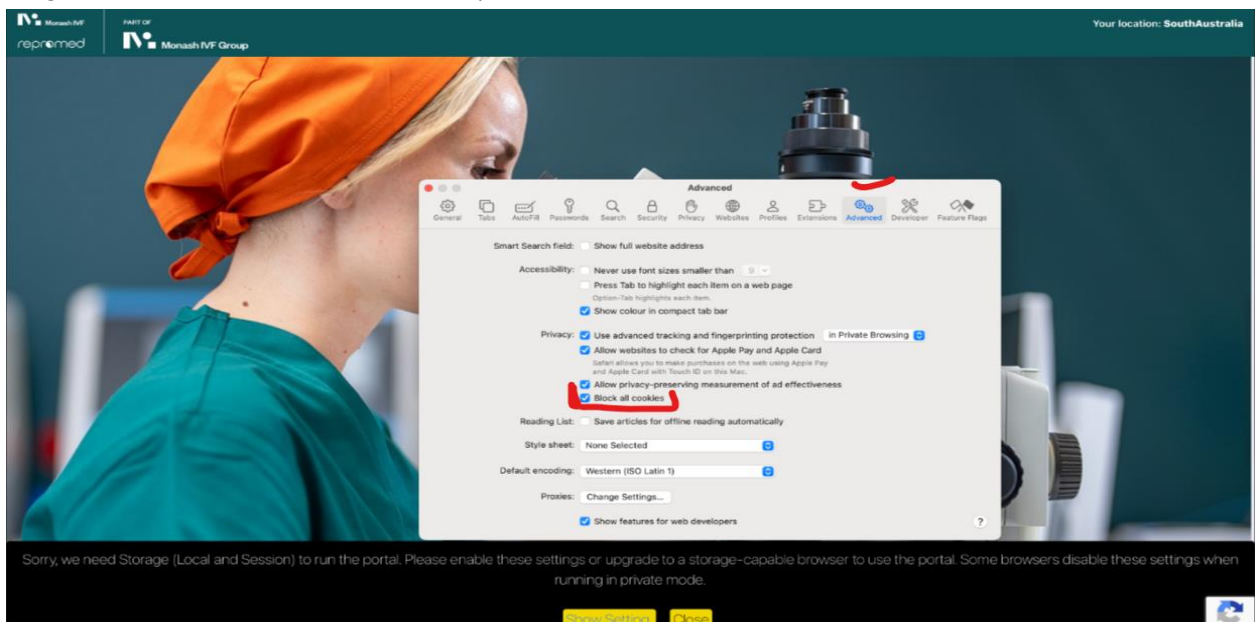

# N: Monash IVF Group Browser Settings

### >> Click on Privacy and then uncheck/disable Prevent cross-site tracking.

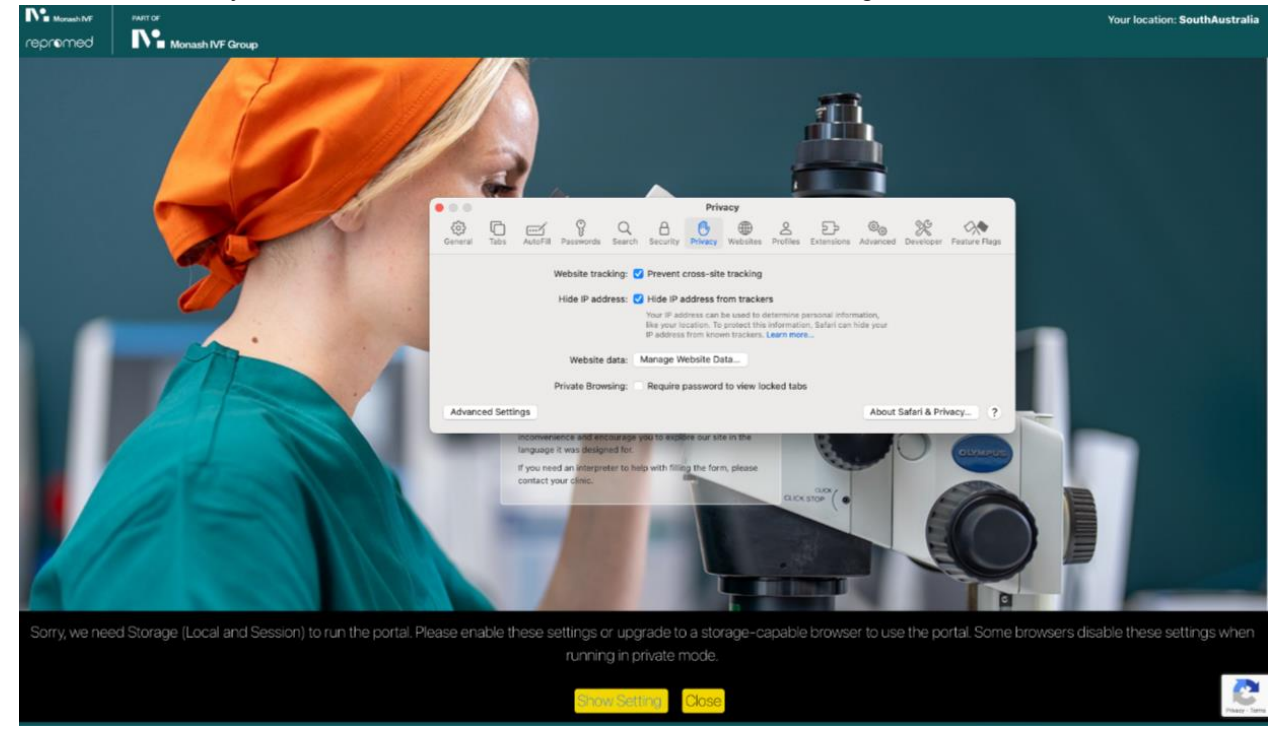

>> Refresh the page.

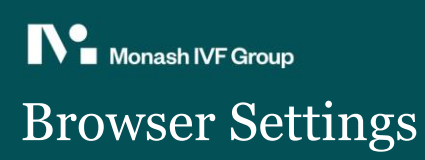

### Microsoft Edge

# <complex-block><complex-block>

>> Select Cookies and site permissions >> Click Allows sites to save and read cookie data

| Settings                                                                                | ÷ | Cookies and data stored / Cookies and site data                                                                                                    |     |
|-----------------------------------------------------------------------------------------|---|----------------------------------------------------------------------------------------------------|-----|
| Q. Search settings                                                                      |   | Allow sites to save and read cookie data (recommended)                                                                                                    | •   |
| <ul> <li>Profiles</li> <li>Privacy, search, and services</li> <li>Appearance</li> </ul> |   | Block third-party cookies<br>Prevents bits from using cookies that track you across the web. Features on some sites may break.                                                          | •   |
| Sidebar Start, home, and new tab page                                                   |   | Preload pages for faster browsing and searching<br>Uses cookies to remember your preferences, even if you don't visit those pages                                                       |     |
| Share, copy, and paste                                                                  |   | See all cookies and site data                                                                                                    | >   |
| Cookies and site permissions                                                            |   |                                                                                                    |     |
| Lo Detauit browser<br>Al Languages<br>⊥ Downloads                                       |   | Block You're prevented the following sites from saving and reading cookies on your device. No sites added                                                                               | Add |
| Accessibility     System and performance     Family safety     Printers                 |   | Allow<br>The following sites can save cookies on your device. To prevent these cookies from being cleared on exit, go to <u>Clear browsing data on close</u>                            | Add |
| Phone and other devices                                                                 |   | No sites added                                                                                                    |     |
| <ul> <li>Reset settings</li> <li>About Microsoft Edge</li> </ul>                        |   | <b>Clear on exit</b><br>To clear all cookies and site data when you close Microsoft Edge, go to <u>Clear browsing data on close</u> .<br>No sites added                                 | Add |
|                                                                                         |   | Cockies and site data you've temporarily allowed<br>You've allowed the requesting sites to store cookies and site data while visiting the following sites. Learn more<br>No sites added |     |
|                                                                                         |   | No sites added                                                                                                    |     |

>> Refresh the page.